# Z21 Beiblatt

#### Anmeldung am WLAN

Um Ihr Z21-Digitalsystem mit Ihrem Smartphone oder Tablet zu steuern, müssen Sie das Gerät am WLAN-Router anmelden:

- ▶ Schließen Sie Router und Zentrale gemäß Quick-Start-Guide an.
- ► Wechseln Sie am Smartphone/Tablet in die Netzwerk-Einstellungen.
- ► Das Z21-WLAN erscheint in der Liste der Netzwerke in Reichweite.
- Das Netzwerk heißt "Z21\_wxyz", wobei wxyz die Endziffern der Router-Seriennummer (s. Feld "S/N" auf der Router-Unterseite) sind.
- ▶ Tippen Sie auf den Netzwerknamen.
- ► Geben Sie nun das Passwort für die Netzwerkanmeldung ein. Sie finden es im Feld "PIN" an der Unterseite des Routers.
- ► Fertig!

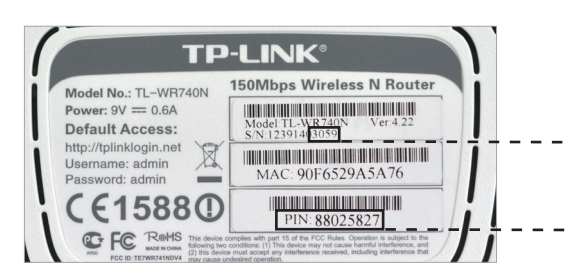

Unterseite des Routers / Bottom side of the router / Dessous du routeur

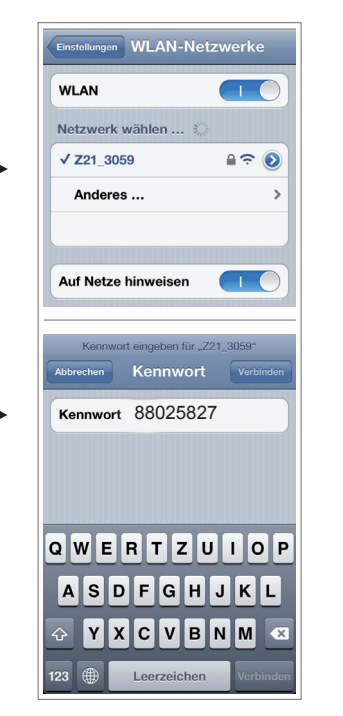

Konfiguration iOS / Configuration iOS

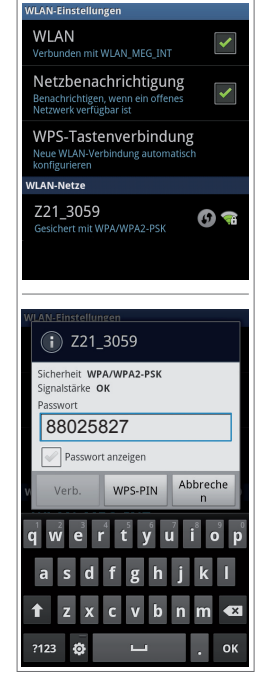

Konfiguration Android / Configuration Android

# English

#### Connect to WLAN

In order to control your Z21 Digital System via smartphone or tablet PC, connect your device to the supplied WLAN router:

- Connect the Z21 Digital Centre and the router as described in the Quick Start Guide.
- ► The Z<sub>21</sub> WLAN network appears in the list of all available networks.
- The Z21 network is named "Z21\_wxyz", with "wxyz" being the final four digits of the serial number of your router (as stated at the bottom side of the router, within the "S/N" box).
- ► Tap the network name.
- Enter the PIN to join the network.
- ► Find the PIN at the bottom side of the router, within the "PIN" box.
- ► Done!

## Francais

### Connexion au réseau Wi-Fi

Pour contrôler votre système numérique Z21 avec votre smartphone ou votre tablette, vous devez enregistrer l'appareil sur le routeur Wi-Fi :

- ► Connectez le routeur et la centrale en suivant le Quick-Start-Guide.
- Sur votre smartphone/tablette, allez dans les paramètres de réseau.
- ► Le réseau WiFi Z21 apparaît dans la liste des réseaux disponibles.
- ► Le réseau s'appelle « Z21\_wxyz », wxyz étant les derniers chiffres du numéro de série du routeur (champ « S/N » au-dessous du routeur).
- ▶ Touchez le nom du réseau.
- Indiquez ensuite le mot de passe pour la connexion au réseau.
- Vous le trouverez dans le champ « PIN » au-dessous du routeur.
- Terminé !